## **Instruction Sheet**

## IS-14072

# Parking Brake Audible Alarm (US10 & OBD13 X3-45 Vehicles)

#### MATERIAL

Kit 069156P includes the following parts:

| Part No. | Description                          |   |  |
|----------|--------------------------------------|---|--|
| 069155   | Parking Brake indicator harness      | 1 |  |
| 565954   | High intensity red NRG led indicator | 1 |  |
| 565955   | NRG, Parking Brake cover             | 1 |  |
| IS-14072 | Instruction Sheet (English)          | 1 |  |
| FI-14072 | Instruction Sheet (French)           | 1 |  |

#### NOTE

Material can be obtained through regular channels.

### 

Park vehicle safely, apply parking brake, stop engine and set battery master switch(es) to the OFF position prior to working on the vehicle.

#### Installation procedure for audible in-dash parking brake alarm with LED indicator.

#### STEP 1

#### LED LIGHT INDICATOR INSTALLATION

1. Remove the dash cover (Remove Phillips head screws 5X).

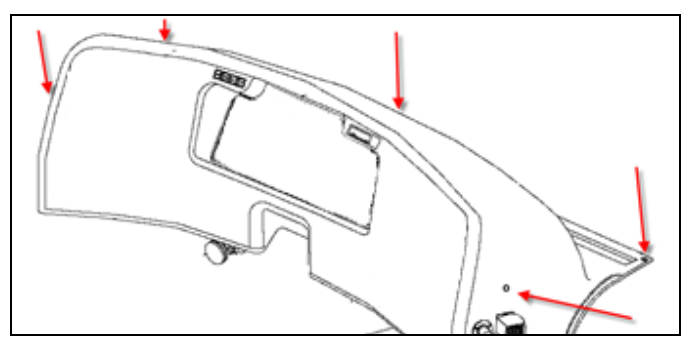

- 2. Install LED indicator 565954 and cover 565955 in one of the unused switch opening (dummy switch cover) in the left section of the dashboard (See example below).

- 3. Connect supplied 069155 wiring harness at the back of the indicator and route the wires toward the front electrical compartment.
- 4. In the front electrical compartment, locate the A45 module

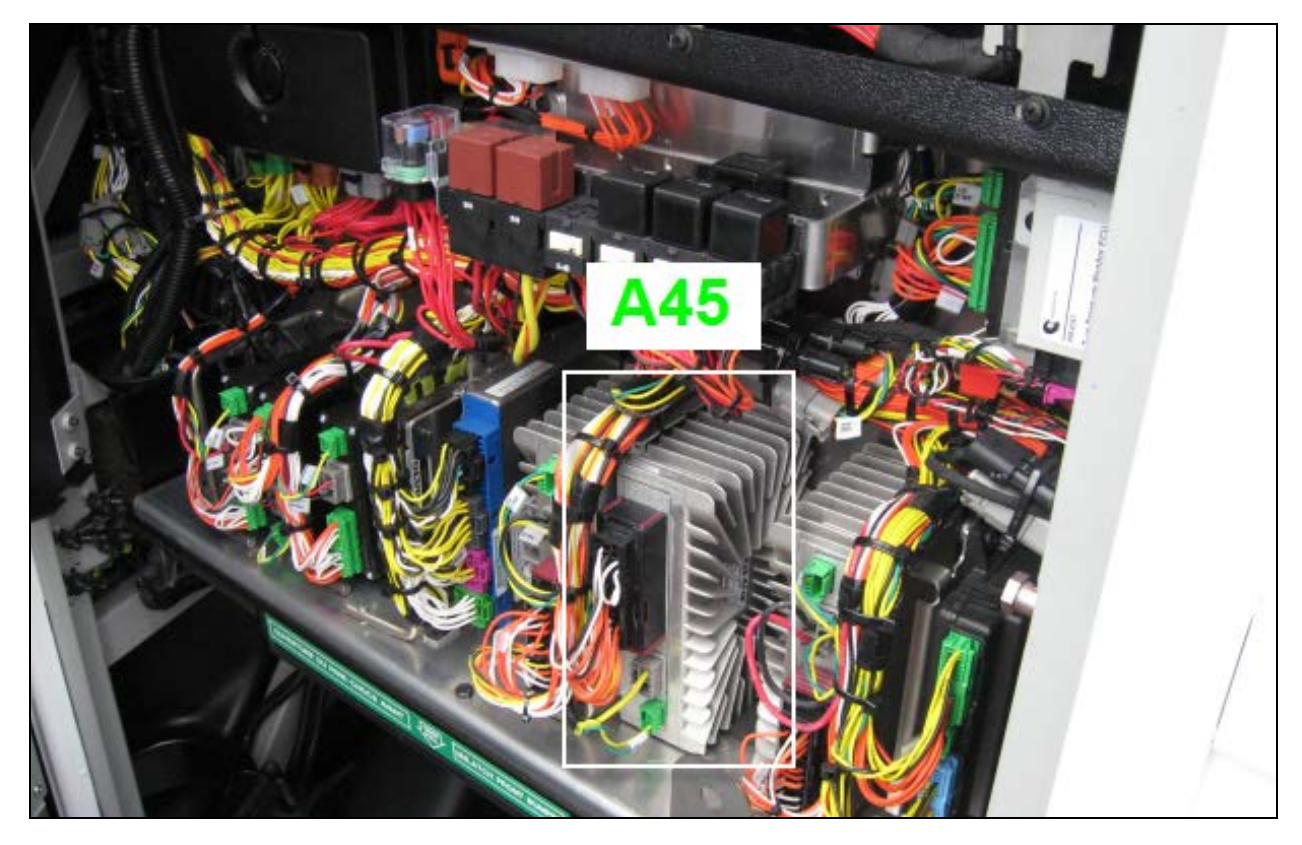

- 5. Connect orange PB1 wire in position 8 (PIN8) of the A45 module.
- 6. Connect black 0FB3 wire in position 19 (PIN19) of the module.

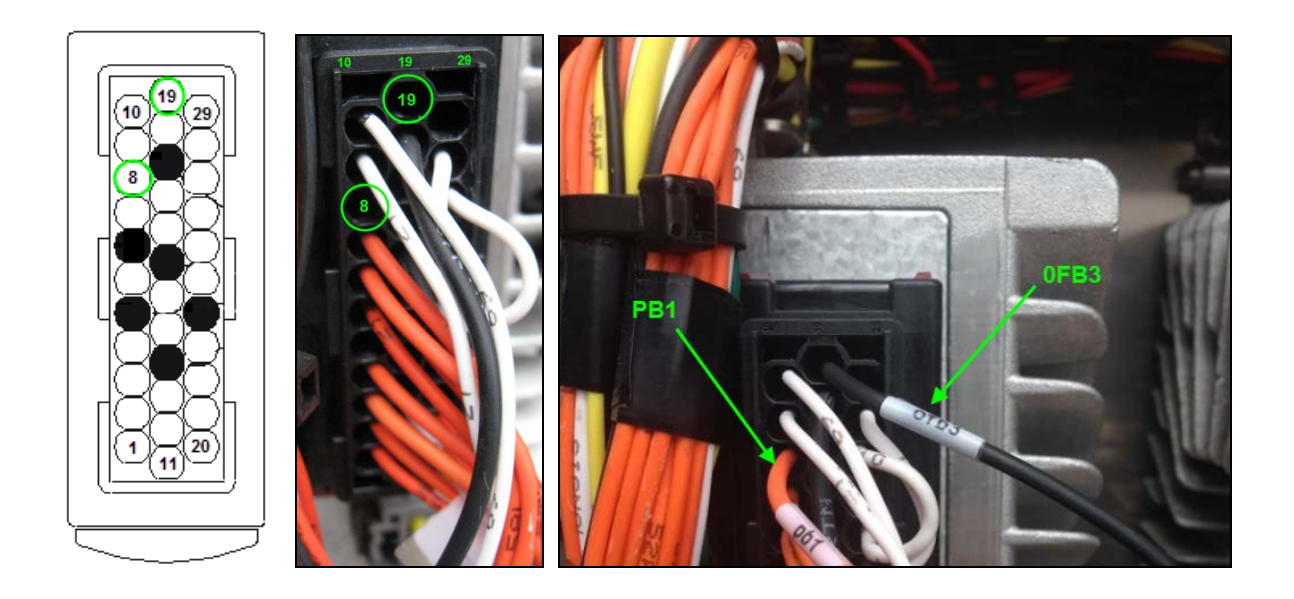

| connect term221 on A45 J1:8     |                          | 1.2K                           |  |  |  |
|---------------------------------|--------------------------|--------------------------------|--|--|--|
| A45                             |                          | Sw155                          |  |  |  |
| J1:19<br>J1:19<br>Tem221Gnd     | 12-PB1-18<br>gnd-0FB3-18 |                                |  |  |  |
| connect term221Gnd on A45 J1:19 |                          |                                |  |  |  |
|                                 |                          | Park brake not apply indicator |  |  |  |

7. Reinstall and fasten the dash cover.

#### STEP 2

#### **MULTIPLEX PROGRAMMING**

#### Alarm operation conditions

Park brake alarm parameter ON: YES
Vehicle speed: > 3 km/h (1.9 mph)
Transmission (type): Allison
Transmission (state): Neutral
Delay: 2 seconds
Parking brake: not applied
Service brake: not applied

1. Make sure that the option is available for the specific vehicle. Currently, only OBD13 and US10 X3 Series vehicles are covered.

Consult the list below for a list of the available software. (Make sure that chosen the revision is higher than the introduction revision).

| Application        | Program  | Intro Revision |
|--------------------|----------|----------------|
| X3-45 OBD13        | 06100058 | P21            |
| X3-45 MCM retrofit | 06100051 | P05            |
| X3-45 MCM US10     | 06100044 | P27            |
| X3-45 US10         | 06100046 | P12            |
| X3-45 EPA 2010     | 06100034 | P08            |

2. Open VPG and validate the software number for the specific vehicle.

|                                                                                                    |                                                                                                    |                        |                       |                        |                                     |              | X |  |
|----------------------------------------------------------------------------------------------------|----------------------------------------------------------------------------------------------------|------------------------|-----------------------|------------------------|-------------------------------------|--------------|---|--|
| Prevosi venicie program Generator (VPGLocal)                                                                                                    |                                                                                                    |                        |                       |                        |                                     |              |   |  |
| File View Execute ?                                                                                                    |                                                                                                    |                        |                       |                        |                                     |              |   |  |
|                                                                                                    |                                                                                                    |                        |                       |                        |                                     |              |   |  |
| Wessages:         RECOMMENDATION: Generate and Transfer the Multiplex program!           Vehicle ID# e-5526         Search           Vehicle generic program has changed since last generation!<br>Parameter(s) have been added or deleted! |                                                                                                    |                        |                       |                        |                                     |              |   |  |
| General Vehicle Paran                                                                                                    | meters   Program Generation   Transfe                                                                                                    | r to the Vehicle       |                       |                        |                                     |              |   |  |
|                                                                                                    |                                                                                                    |                        |                       |                        |                                     | Next >>      |   |  |
| Vehicle Info                                                                                                    |                                                                                                    |                        |                       |                        | Software ID as s<br>the Vehicle MCD | shown in     |   |  |
| VIN #:                                                                                                    | 2PCG33497EC735526                                                                                                    | Vehicle Type:          | X3-45                 |                        | MID 188 SW                          | / ID         |   |  |
| Sales Order:                                                                                                    | 0004045266 000010                                                                                                    | Statut:                | In Service 70403450P0 |                        | 70403450P02*061                     | .00058<br>:* |   |  |
| Production Order:000007015975                                                                                                    |                                                                                                    | Production Date        | e:2013/08/21          |                        | F19 00145520A05                     | ,            |   |  |
| Vehicle Events D                                                                                                    | Data                                                                                                    |                        |                       |                        |                                     |              |   |  |
|                                                                                                    | Current Data                                                                                                    | Last Generation        |                       |                        | Last Transfer                       |              |   |  |
| User name: 🔪                                                                                                    | Jean Ruel (Service Rep.)                                                                                                    | snigarage (Technicien) |                       | snigarage (Technicien) |                                     | en)          |   |  |
| Date/hour:                                                                                                    | 2014/05/27 09:50:35                                                                                                    | 2014/03/07 03:39:10    |                       | 2014/03/07 03:49:00    |                                     | 00           |   |  |
| Parameters: 🔌                                                                                                    | 00145526 Rev:A05                                                                                                    | 00145526 Rev:A05       |                       |                        | 00145526 Rev:A05                    |              |   |  |
| Program/Date:                                                                                                    | 06100058 Rev:P21 2014-04-23                                                                                                    | 0610005                | 8 Rev:P19 2013-12-11  |                        | 06100058 Rev:P19                    | 2013-12-11   |   |  |
| Description:                                                                                                    | add P_AcRecFmi ( disable fmi 5 pass recirculation damper) and P_PbrkAlrmIgn ( park brake alarm with ign on) - func 06200339<br>P05 to P07 // add park brake alarm logic when ign on - func 06200346 P06 to P07 // add idle shut down on fast idle parameter<br>and B_DPFRegenStat to fast idle ready output<br>- func 06200311 P03 to P04 // add B_AcRecFmiPar to disable fmi 5<br>form 06200311 P03 to P04 // add B_AcRecFmiPar to disable fmi 5 |                        |                       |                        |                                     |              | * |  |

- Previous Value Current Value Compare parameter values between -and Vehicle Parameters Para 2 Description S Default Value Previous Value Current Value New Valu No IDLFST Idle shut down on fast idle N No No IDLSDE Idle shut down enabled No No No 900 sec IDLSDN Idle shut down timer 900 sec 900 sec 900 sec KNEEAL Kneeling Up Alarm No No No No KNEELI Kneeling Yes Yes Yes Yes No LMPWSH Head Lamps Washer No No No Yes LUGLUK Remote Luggage Door Lock Yes Yes Yes No NEWJER State: New Jersey No No No No PBKALM Park brake alarm with ignition on N No Yes PRCKAC Parcel Rack With A/C PBKALM - Park brake alarm with ignition on 8 RECFMI Disable fmi 5 Pass AC rec No RRBUOY Rear High Buoy Function No No STORM X3 Back lighting 2014 Yes TPMSSY TPM System Allisson TRASMI Transmission **X**3 VEHMOD Vehicle Model WCHLIF Wheel Chair Lift No XENONL Head Lamp Xenon Yes ser: Jean Ruel (Service Rep.) Disconnected Last U
- 3. Go to parameter menu and set parameter PBKALM (Park brake alarm with ignition) to "YES".

- 4. Generate the program.
- 5. Transfer to vehicle.
- 6. With the ignition set at the "ON" or "accessories" position, validate proper alarm operation according to the conditions listed at the beginning of part 2.

#### NOTE

If the working conditions are met, the alarm will be heard and the LED indicator will start to flash